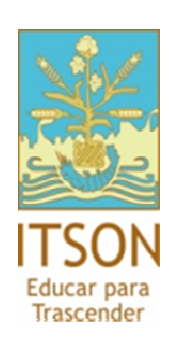

# Manual de Alumno

Solicitud de cambio de plan, programa, Revalidación interna, programa simultaneo.

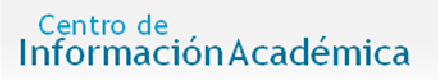

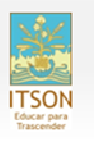

#### Ingreso al CIA

- a. En un explorador de Internet, : <u>www.itson.mx/cia</u>
- b. Ingresar ID Usuario y Contraseña

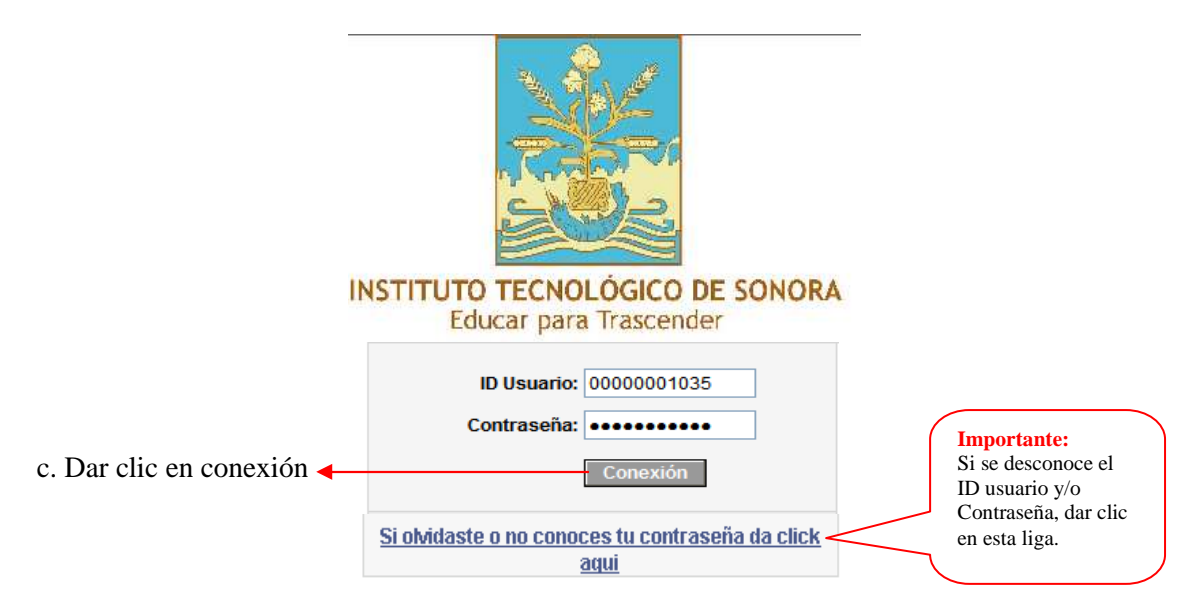

Nota: El ID Usuario es personal, numérico de 11 dígitos.

Ejemplo:

- ID de Usuario: 0000001035
- Contraseña: \*\*\*\*\*

La Contraseña es sensible a mayúsculas y minúsculas.

Entrar al sistema: Introduce el ID y contraseña (No acepta matricula, por lo que el alumno debe de estar dado de alta en CIA)

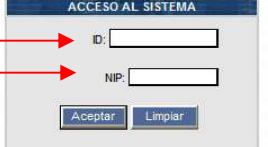

**Nota:** *El solicitante no deberá tener más de un registro de realización del trámite,* se refiere no a la solicitud del trámite, sino al cambio en sí, es decir el alumno solo tiene derecho a un cambio de programa a lo largo de sus estudios, si ya hizo un cambio no tiene derecho a otro y se tomará en cuenta el historial.

#### > El alumno selección el tipo de traminte

### <u>TIPOS DE TRÁMITES:</u>

- Cambio de Programa: Cuando el alumno desea cambiar de carrera por la que esta cursando.
- Revalidación Interna (Solo Egresados): Tramite para alumnos egresados que desean cursar otra carrera.
- Cambio de Plan: Trámite para un cambio de plan de estudios más actualizado.
- Programa Simultaneo: Tramite para cursar dos carrera a la vez.
- 1. Muestra las opciones del trámite de solicitud.
- 2. En todas las ventanas que ingreses te aparece la información de Mesa de Ayuda, para su atención personalizada.

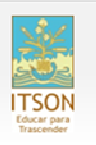

#### ≻Menu de la solicitud.

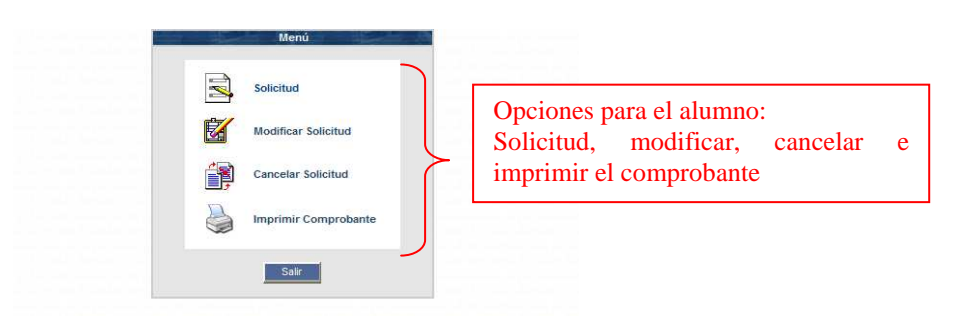

#### ≻ <u>Realizar la solicitud.</u>

| Datos                     |                                                                                  |                         |
|---------------------------|----------------------------------------------------------------------------------|-------------------------|
|                           |                                                                                  |                         |
| Nombre: MARTINEZ MU       | RILLO OSCAR ANTONIO                                                              |                         |
| ID: 00000010450           | Programa actual: LA                                                              | Plan actual: 2002       |
| Para que la solicit       | tud sea procesada con éxito es necesari<br>actualizados. <mark>Entra aquí</mark> | io contar con tus datos |
| Nuevo plan de estudios    |                                                                                  |                         |
| Plan de estudios al que o | desea cambiarse 2009 💌 —                                                         |                         |
| A partir del periodo Ver  | rano de 2010 💉                                                                   |                         |
|                           |                                                                                  |                         |
| Co                        | Re                                                                               | gresar                  |
|                           |                                                                                  |                         |
|                           |                                                                                  |                         |
|                           |                                                                                  |                         |
| NFORMACION D              | E CONTACTO                                                                       |                         |
|                           |                                                                                  |                         |

**3.** Para que la **solicitud** pueda ser **procesada** es necesario que actualices tus datos personales como el **correo y** el teléfono.\*

Nota: Es solo una solicitud el hecho de llevarla acabo no garantiza el cambio, se te notificara por correo o por teléfono el resultado del trámite.

4. Asignaras el periodo de ingreso.\*

5. Asignaras el plan de estudios en el cual deseas ingresar.\*

Si el trámite es; Cambio de Programa, Programa Simultaneo o Revalidación interna, seleccionaras el Programa (la carrera) en la que deseas ingresar.

**6**. Si el procedimiento que estas realizando es Cambio de Programa deberás asignar el motivo por el cual deseas cambiarte

## > Terminar con solicitud.

| Seleccionamos el<br>motivo, y damos la | Los datos de la solicitud son los siguientes:<br>Programa deseado: 'Licenciado en Psicologia'<br>Plan de estudios deseado: 2002<br>Periodo deseado: Verano de 2009<br>Se requiere especificar el motivo por el cual se desea realizar este trámite.<br>Motivos                                                                                                    |
|----------------------------------------|----------------------------------------------------------------------------------------------------|
| descripción del<br>mismo.              | Continuación de la solicitud de Cambio de Programa Los datos de la solicitud son los siguientes: Motivo del cambio de programa Selecc.   Motivo Otros Me guita] Aceptar notivo Derrar Ingeneration Derrar Ingeneration Derrar Inge |

#### CIA - Manual Solicitud de Cambio de Plan, Programa, Programa simultaneo y Revalidación interna

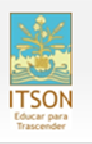

#### > Impresión de comprobante

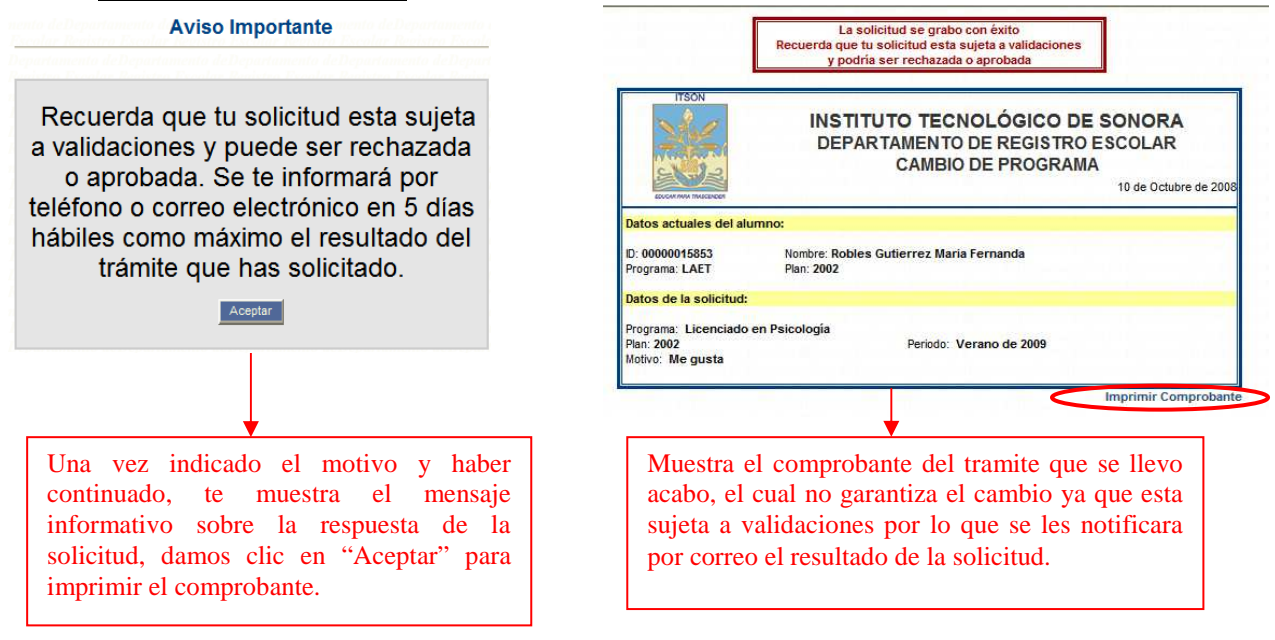

Si deseas cancelar una solicitud debes de seguir estos pasos:

| -             | Menú                                                                           |               |
|---------------|--------------------------------------------------------------------------------|---------------|
|               | Solicitud                                                                      | 1.1           |
|               | Modificar Solicitud                                                            |               |
|               | Cancelar Solicitud                                                             |               |
|               | Imprimir Comprobante                                                           |               |
|               | Salir                                                                          | 1.1           |
| 1             |                                                                                |               |
|               | N DE CONTACTO                                                                  |               |
| Si tienes alg | una duda sobre la solicitud favor de ingresar a la<br>www.itson.mx/mesadeayuda | Mesa de Ayuda |

| Los datos contenidos en la solicitud son: |
|-------------------------------------------|
| Datos del alumno                          |
|                                           |
| <br>Programa: LA                          |
| <br>Plan de estudios, 2002                |
| Datos de la solicitud                     |
| Trâmite: Cambio de plan de estudios       |
| <br>Plan de estudios deseado: 2009        |
| Periodo solicitado: Verano de 2010        |
|                                           |
| ¿ Deseas eliminar esta soticitud ?        |
|                                           |
| Aceptar Regresar                          |
|                                           |
|                                           |
|                                           |

| 1         | INSTITUTO TECNOLÓGICO DE SU<br>DEPARTAMENTO DE REGISTRO ES                              | ONORA                |
|-----------|-----------------------------------------------------------------------------------------|----------------------|
| TRASCORET | CAMBIO DE PLAN DE EU                                                                    | 05 de main de 2010   |
|           | CANCELACIÓN DE SOLICITUD                                                                |                      |
| ID: 00    | 000010450                                                                               |                      |
| Nomb      | re: MARTINEZ MURILLO OSCAR ANTONIO                                                      |                      |
|           |                                                                                         | Imprimir Comprobante |
|           | Regresar Salir                                                                          |                      |
|           | ΛΑCΙÓΝ DE CONTACTO                                                                      |                      |
| Si t      | ienes alguna duda sobre la solicitud favor de ingresar a la<br>www.itson.mx/mesadeayuda | a Mesa de Ayuda      |
|           |                                                                                         |                      |
|           |                                                                                         |                      |

1.- Seleccionar la opción

2.- Dar Click en Aceptar

3.- Solicitud cancelada

NOTA: si tienes alguna duda comunícate a Mesa de Ayuda

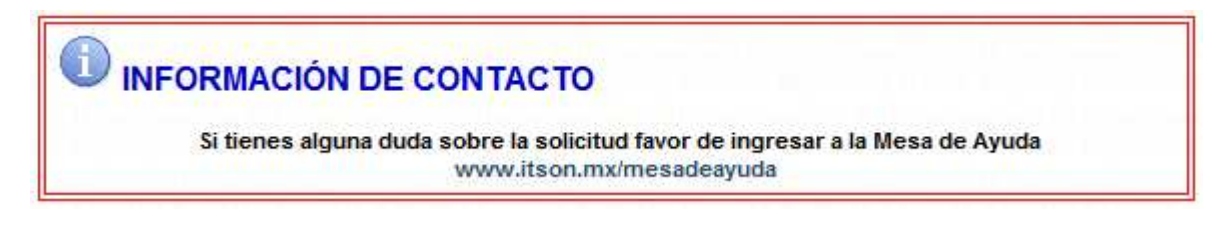